## Appendix: Media Streaming Viewing streaming video

You don't have to wait to receive DVDs; you can view them anytime, anywhere you have Internet access, with the click of a button. You will need *Flash Player* installed on your computer to view videos in streaming mode.

- 1. In RB Web, click Transcripts or Case Repository in the navigation bar.
- 2. In the following screen, search for media by selecting one or more search filters in the Search Criteria pane:
  - Case/CaseName To find media for a specific case, enter part of the case name into the field.
  - Witness (Transcripts only) To find a specific witness, enter part of the witness's name in the field.
  - Job Date (Transcripts only)- To find transcripts for a specific job date range, enter new beginning and end dates, or click the attached calendar buttons and select dates in the pop-up Date Navigators.
  - **Uploaded Date** (Transcripts only)– To find transcripts for different time periods, enter new beginning and end dates, or click the attached calendar buttons and select dates in the pop-up Date Navigators.
  - Case No. (Case Repository only) To find media for a specific case, enter part of the case (cause) number.
  - Attorney To find media for a specific attorney, select one in the drop-down list.
- 3. Click Search.
- 4. All potential matches to the information you entered appear with their associated files.

| Witness                              | Job Date  | Case Name          | Case No.             |          |                       | Job N  | lo. |
|--------------------------------------|-----------|--------------------|----------------------|----------|-----------------------|--------|-----|
| File Name                            | File Type | Description        | Uploaded             | Size(KB) | Reviewed              | Action |     |
| Ted Yoo                              | 3/10/2011 | OMTI vs. Microsoft | 89 MC 560912-TV      |          |                       | 13358  |     |
| 041709ld.txt                         | ASCII     |                    | 2/16/2011<br>5:03 PM | 521      | Mark as<br>Reviewed   | ₽      |     |
| Derrick Arend                        | 8/12/2009 | Arend vs. Merck    | 88-V-1234            |          |                       | 12839  |     |
| SK 09-03-09 Dellasalla v Roselle.txt | ASCII     |                    | 9/17/2009<br>9:51 AM | 13       | Mark as<br>Reviewed   | ₽      | -   |
| Jason Yee                            | 3/27/2009 | Arend vs. Merck    | 88-V-1234            |          |                       | 12747  |     |
| #4075-LE.txt                         | ASCII     |                    | 5/12/2010<br>2:10 PM | 1        | 1/3/2011<br>2:00 PM 💥 | ₽      |     |
| #4077-LE.txt                         | ASCII     |                    | 5/12/2010<br>2:10 PM | 1        | Mark as<br>Reviewed   | Ð      | -   |

5. Media files include a play (right arrow) button under **Actions.** Click the play button next to the file you want to view.

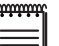

NOTE

If you are unable to view streaming video following these instructions, you must install the *Flash Player* on your computer. Visit the following site to download and install the correct version of *Flash Player* for your system:

http://get.adobe.com/flashplayer/